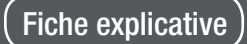

## TERMINAL URGENCES PRESCRIPTION D'IMAGERIE

Site d'aide en ligne : https://tgs.orupaca.fr

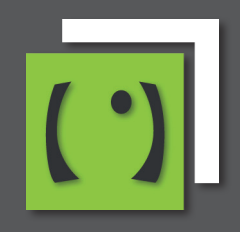

IRM

# ACCÈS

- Accès rapide depuis la file active en cliquant sur le pictogramme en forme de R, E, S ou IRM (selon paramétrage de vos administrateurs).
- Accès classique depuis la fiche patient en cliquant sur le pictogramme en forme de **R**, **E**, **S** ou **IRM** .
- Sélectionner le type d'examen.
- Éventuellement les autres examens.
- Les informations complémentaires (créat, allergie,...).
- Le degré d'urgence.
- Les items liés à une grossesse.
- Le poste à rappeler de l'urgentiste.
- Les informations (recours, finalité, isolement,...).

|                                                                           |                                                                                         |                                                  | Autres examens                                                                                                 |                       |
|---------------------------------------------------------------------------|-----------------------------------------------------------------------------------------|--------------------------------------------------|----------------------------------------------------------------------------------------------------|-----------------------|
| Crâne<br>Rachis dorsal<br>Angio scan thoracique<br>Avec Injection 7       | Cuine TSAO<br>Rachis konibaire<br>Abdoninopelvien<br>Oui                                | Rachis cervical Thorecique Ure scan Ure scan Non | Autres examens :<br>Conventaires :                                                                             |                       |
| - Information supplém                                                     | iontaire                                                                                |                                                  | Information complementaire                                                                                     |                       |
| Intérdent de maction allers<br>Oui Gui<br>i oui, nature et délai de la ré | jume(), ou MDRD<br>prue après injection de prod<br>Non<br>laction, type de produit de c | 1                                                | Bguendes<br>Besbiblioguants<br>III Ausun de ces Rens                                                           | Oar Nan<br>O O<br>O O |
| Degré d'urgence     Urgence prioritaire                                   | C Urgent                                                                                | Nen urgent                                       | Grossesse<br>© Incomute © Absents dit par patiente © 1HCG © En cours 31 © En cours 21 © En cours 21 © En cours | négative<br>uni 31    |
|                                                                           |                                                                                         |                                                  | Informations                                                                                                   |                       |
|                                                                           |                                                                                         |                                                  | Pack d'examens :  Motif de recours :  Traumatisme membre INFI Bassin - Bans impolen                            |                       |
|                                                                           |                                                                                         |                                                  | Prodité de l'examen :<br>Presoripteur i EOS INANOS •<br>Date et heure i BRISTICOTA (16:05)                     |                       |
|                                                                           |                                                                                         |                                                  |                                                                                                    |                       |

#### Remarques

En fonction du paramétrage de vos administrateurs certains items peuvent être rendus obligatoires à la saisie, et apparaîtront en rouge en cas de non saisie.

Une fois l'examen prescrit il est possible depuis l'onglet Radio de revenir sur la demande et de modifier la saisie de la créatinémie.

### SUIVRE LA DEMANDE D'IMAGERIE

Le suivi des demandes se fait au niveau de la file active ainsi que dans la fiche patient.

- L'iconographie de l'imagerie est spécifique à l'examen
  - **Un triangle + Rayonnement** : symbolisant l'imagerie conventionnelle.
  - Un rond + Rayonnement : symbolisant le scanner.
  - Un faisceau d'ondes : symbolisant l'échographie.
  - **Un anneau** : symbolisant l'IRM.
- Un code couleur afin de suivre l'état de l'examen
  - **Rouge** : examen demandé.
  - Orange : examen en cours.
  - Vert : examen terminé.

Demande d'échographie : Prescription

Demande de radiographie : Prescription

Messages

Titre
Date

Demande de radiographie : Terminé

O Demande d'IRM : Prescription 🏛 🔀

A Demande de radiographie : En cours

▲ Demande de radiographie : Prescription 🍌

🕲 Demande de scanner : Prescription 🏛 🛃

#### Remarques

Selon le paramétrage de vos administrateurs, des étapes supplémentaires peuvent être ajoutées, ainsi que d'autres couleurs et les libellés des étapes peuvent être modifiés.

Le survol de l'icône correspondant à l'examen affiche une info-bulle détaillée.

- Pour lire la notice concernant les manipulateurs & médecins radiologues c'est ICI -

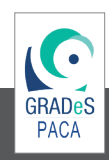

05/05/2014 18:57 05/05/2014 18:56